# Esempio di certificati LSC (Locally Significant Certificates) con WLC e configurazione di Windows Server 2012

## Sommario

Introduzione Prerequisiti Requisiti Componenti usati Configurazione Configurazione server di Microsoft Windows Configurare il WLC Verifica Risoluzione dei problemi

### Introduzione

In questo documento viene descritto come configurare i certificati LSC (Locally Significant Certificates) con un controller WLC (Wireless LAN Controller) e un nuovo Microsoft Windows Server 2012 R2 installato.

**Nota:** Le distribuzioni reali possono presentare differenze in molti punti e occorre avere il controllo completo e la conoscenza delle impostazioni in Microsoft Windows Server 2012. Questo esempio di configurazione viene fornito solo come modello di riferimento per i clienti Cisco per implementare e adattare la configurazione di Microsoft Windows Server in modo da consentire il funzionamento di LSC.

## Prerequisiti

#### Requisiti

Cisco consiglia di comprendere tutte le modifiche apportate in Microsoft Windows Server e di consultare la documentazione Microsoft pertinente, se necessario.

**Nota:** LSC su WLC non è supportato con intermediate-CA, in quanto la CA radice non è presente nel WLC poiché il controller ottiene solo la CA intermedia.

#### Componenti usati

Le informazioni fornite in questo documento si basano sulle seguenti versioni software e hardware:

- WLC versione 7.6
- Microsoft Windows Server 2012 R2

Le informazioni discusse in questo documento fanno riferimento a dispositivi usati in uno specifico ambiente di emulazione. Su tutti i dispositivi menzionati nel documento la configurazione è stata ripristinata ai valori predefiniti. Se la rete è operativa, valutare attentamente eventuali conseguenze derivanti dall'uso dei comandi.

## Configurazione

#### Configurazione server di Microsoft Windows

Questa configurazione viene visualizzata come eseguita su un nuovo sistema operativo Microsoft Windows Server 2012. È necessario adattare i passaggi al dominio e alla configurazione.

**Passaggio 1.** Installare Servizi di dominio Active Directory per la procedura guidata relativa a ruoli e funzionalità.

| Before You Begin | Select one or more roles to install on the elected server. |   |                                                                         |
|------------------|------------------------------------------------------------|---|-------------------------------------------------------------------------|
| nstallation Type | Roles                                                      |   | Description                                                             |
| Server Selection | Active Directory Cartificate Services                      |   | Active Directory Domain Services                                        |
| Server Roles     | Active Directory Certificate Services                      |   | (AD DS) stores information about                                        |
| eatures          | Active Directory Education Services                        |   | objects on the network and makes<br>this information available to users |
| D DS             | Active Directory Lightweight Directory Services            |   | and network administrators. AD D                                        |
| onfirmation      | Active Directory Rights Management Services                |   | uses domain controllers to give<br>network users access to permitted    |
| esults           | Application Server                                         | _ | resources anywhere on the netwo                                         |
|                  | DHCP Server                                                | = | through a single logon process.                                         |
|                  | DNS Server                                                 |   |                                                                         |
|                  | Fax Server                                                 |   |                                                                         |
|                  | File and Storage Services (1 of 12 installed)              |   |                                                                         |
|                  | Hyper-V                                                    |   |                                                                         |
|                  | Network Policy and Access Services                         |   |                                                                         |
|                  | Print and Document Services                                |   |                                                                         |
|                  | Remote Access                                              |   |                                                                         |
|                  | Remote Desktop Services                                    |   |                                                                         |

Passaggio 2. Dopo l'installazione, è necessario innalzare di livello il server a controller di dominio.

| <b>b</b>           | Add Roles and Features Wizard                                                                                                    | X                                     |
|--------------------|----------------------------------------------------------------------------------------------------|---------------------------------------|
| Installation progr | ress                                                                                                    | DESTINATION SERVER<br>WIN-ODEF7N1GRUB |
| Before You Begin   | View installation progress                                                                                                    |                                       |
| Installation Type  | Feature installation                                                                                                    |                                       |
| Server Selection   | Configuration provided between ended on Wilk ODER7N1C0110                                                                                                    |                                       |
| Server Roles       | Configuration required. Installation succeeded on WIN-ODEF/NIGROB.                                                                                                    |                                       |
| Features           | Active Directory Domain Services                                                                                                    | ^                                     |
| AD DS              | Additional steps are required to make this machine a domain controller.                                                                                                    |                                       |
| Confirmation       | Promote this server to a domain controller                                                                                                    |                                       |
| Results            | Group Policy Management                                                                                                    |                                       |
|                    | Remote Server Administration Tools                                                                                                    | =                                     |
|                    | AD DS and AD LDS Tools                                                                                                    |                                       |
|                    | Active Directory module for Windows PowerShell                                                                                                    |                                       |
|                    | AD DS Tools                                                                                                    |                                       |
|                    | Active Directory Administrative Center                                                                                                    |                                       |
|                    | AD DS Snap-Ins and Command-Line Tools                                                                                                    | ~                                     |
|                    | You can close this wizard without interrupting running tasks. View task propage again by clicking Notifications in the command bar, and then Task D Export configuration settings | ogress or open this<br>Netails.       |
|                    | < <u>P</u> revious <u>N</u> ext > Cl                                                                                                    | Cancel                                |

**Passaggio 3.** Poiché si tratta di una nuova impostazione, è possibile configurare una nuova foresta. ma in genere, nelle implementazioni esistenti, è sufficiente configurare questi punti su un controller di dominio. In questa pagina è possibile scegliere il dominio LSC2012.com. In questo modo viene attivata anche la funzionalità DNS (Domain Name Server).

**Passaggio 4.** Dopo il riavvio, installare il servizio Autorità di certificazione (CA) e la registrazione Web.

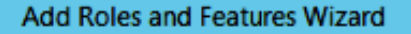

- 1

х

#### DESTINATION SERVER WIN-ODEF7N1GRUB.LSC2012.com

Select the role services to install for Active Directory Certificate Services Before You Begin Installation Type Description Role services Server Selection Certification Authority Web Certification Authority Enrollment provides a simple Web Server Roles Certificate Enrollment Policy Web Service interface that allows users to Features Certificate Enrollment Web Service perform tasks such as request and renew certificates, retrieve certificate AD CS Certification Authority Web Enrollment revocation lists (CRLs), and enroll for Network Device Enrollment Service **Role Services** smart card certificates. Online Responder Web Server Role (IIS) Role Services Confirmation Results R < Previous Next > Install Cancel

Passaggio 5. Configurarle.

Select role services

| à                     | Add Roles and Features Wizard                                                                                                    |                   |
|-----------------------|----------------------------------------------------------------------------------------------------|-------------------|
| Installation progre   | SS DESTINATION<br>WIN-ODEF7N1GRUB.LSC2                                                                                                    | SERVER<br>012.com |
| Before You Begin      | View installation progress                                                                                                    |                   |
| Installation Type     | Feature installation                                                                                                    |                   |
| Server Selection      |                                                                                                    |                   |
| Server Roles          | Configuration required. Installation succeeded on WIN-ODEF7N1GRUB.LSC2012.com.                                                                                                    |                   |
| Features              | Active Directory Certificate Services                                                                                                    | ^                 |
| AD CS                 | Additional steps are required to configure Active Directory Certificate Services on the                                                                                                    |                   |
| Role Services         | Configure Active Directory Certificate Services on the destination server                                                                                                    | =                 |
| Web Server Role (IIS) | Certification Authority                                                                                                    |                   |
| Role Services         | Certification Authority Web Enrollment                                                                                                    |                   |
| Confirmation          | Remote Server Administration Tools                                                                                                    |                   |
| Results               | Role Administration Tools                                                                                                    |                   |
|                       | Certification Authority Management Tools                                                                                                    |                   |
|                       | Web Server (IIS)                                                                                                    | ~                 |
|                       | You can close this wizard without interrupting running tasks. View task progress or oper page again by clicking Notifications in the command bar, and then Task Details. Export configuration settings | this              |
|                       | < Previous Next > Close C                                                                                                    | ancel             |

Passaggio 6. Scegliere CA organizzazione (Enterprise) e lasciare tutto come valore predefinito.

| <b>b</b>                                                                                                    | AD CS Configuration                                                                                                    |                                                   |
|----------------------------------------------------------------------------------------------------|----------------------------------------------------------------------------------------------------|---------------------------------------------------|
| Role Services                                                                                                    |                                                                                                    | DESTINATION SERVER<br>WIN-ODEF7N1GRUB.LSC2012.com |
| Image: Image: Image | Select Role Services to configure  Certification Authority Certification Authority Web Enrollment Online Responder Network Device Enrollment Service Certificate Enrollment Web Service Certificate Enrollment Policy Web Service |                                                   |
|                                                                                                    | More about AD CS Server Roles                                                                                                    |                                                   |
|                                                                                                    | < Previous Next                                                                                                    | > Configure Cancel                                |

Passaggio 7. Fare clic sul menu Start di Microsoft Windows.

Passaggio 8. Fare clic su Strumenti di amministrazione.

Passaggio 9. Fare clic su Utenti e computer di Active Directory.

**Passaggio 10.** Espandere il dominio, fare clic con il pulsante destro del mouse sulla **cartella Utenti**, quindi scegliere **Nuovo oggetto > Utente**.

|                                                                                                    | New Object - User                                                                                                    | X |
|----------------------------------------------------------------------------------------------------|----------------------------------------------------------------------------------------------------|---|
| File     Action     View     Help       Image: Second Second S | Create in: LSC2012.com/Users                                                                                                    |   |
| <ul> <li>▷ Saved Queries</li> <li>▲ Builtin</li> <li>▷ Computers</li> <li>▷ Domain Controllers</li> </ul>                                                                                                    | Erst name: AP Initials:                                                                                                    |   |
| <ul> <li>ForeignSecurityPrincipa</li> <li>Managed Service Accound Content</li> <li>Users</li> </ul>                                                                                                    | User logon name:<br>APUSER @LSC2012.com ✓<br>User logon name (pre- <u>W</u> indows 2000):<br>LSC2012\ APUSER                                                                                                    |   |
|                                                                                                    | < Back       Next >       Cancel         Image: Security Group       Built-in account for gue       Members of this group         Image: Security Group       Members of this group       Security Group         Image: Security Group       Security Group       Security Group |   |
| < III >                                                                                                    | Image: Security Dimensional Content of the security Group       Members of this group         Image: Security Group       Designated administrato         Image: Security Group       Members of this group         Image: Security Group       Members of this group            |   |

**Passaggio 11.** In questo esempio, il nome è **APUSER**. Una volta creato, è necessario modificare l'utente, fare clic sulla **scheda MemberOf** e impostarlo come membro del gruppo IIS\_IUSRS

Le assegnazioni dei diritti utente richieste sono:

- Consenti accesso locale
- Accedi come servizio

Passaggio 12. Installare il servizio Registrazione dispositivi di rete (NDES).

| <b>b</b>                                                                                                    | AD CS Configuration                                                                                                    | _ <b>_</b> X                                         |
|----------------------------------------------------------------------------------------------------|----------------------------------------------------------------------------------------------------|------------------------------------------------------|
| Role Services                                                                                                    |                                                                                                    | DESTINATION SERVER<br>WIN-ODEF7N1GRUB.wlaaan2012.com |
| Credentials<br>Role Services<br>Service Account for NDES<br>RA Information<br>Cryptography for NDES<br>Confirmation<br>Progress<br>Results | Select Role Services to configure  Certification Authority Certification Authority Web Enrollment Conline Responder Certificate Enrollment Veb Service Certificate Enrollment Policy Web Service |                                                      |
|                                                                                                    | < <u>P</u> revious <u>N</u> e                                                                                                    | ext > Configure Cancel                               |

 Scegliere il membro account del gruppo IIS\_USRS, APUSER in questo esempio, come account del servizio per NDES.

Passaggio 13. Passare a Strumenti di amministrazione.

Passaggio 14. Fare clic su Internet Information Services (IIS).

Passaggio 15. Espandere Server > Siti > Sito Web predefinito > Srv certificato.

**Passaggio 16.** Per **mscep** e **mscep\_admin**, fare clic su **autenticazione**. Verificare che l'autenticazione anonima sia abilitata.

**Passaggio 17.** Fare clic con il pulsante destro del mouse su **autenticazione di Windows** e scegliere **Provider**. Assicurarsi che NT LAN Manager (NTLM) sia il primo nell'elenco.

**Passaggio 18.** Disabilitare la richiesta di verifica dell'autenticazione nelle impostazioni del Registro di sistema. In caso contrario, SCEP (Simple Certificate Enrollment Protocol) prevede

l'autenticazione della richiesta di verifica della password, che non è supportata dal WLC.

Passaggio 19. Aprire l'applicazione regedit.

Passaggio 20. Andare su HKEY\_LOCAL\_MACHINE\SOFTWARE\MICROSOFT\Cryptography\MSCEP\.

Passaggio 21. Impostare EnforcePassword su 0.

| đ    |         |                       | Re                   | gistry Editor   |                 |               |
|------|---------|-----------------------|----------------------|-----------------|-----------------|---------------|
| File | Edit    | View Favorites Help   |                      |                 |                 |               |
|      |         | 👂 🌗 Advanced INF 🔺    | Name                 | Туре            | Data            |               |
|      |         | Þ- 🁪 ALG              | ab) (Default)        | REG_SZ          | (value not set) |               |
|      |         | 🔒 AllUserinstallA     | EnforcePassword      | REG_DWORD       | 0x00000000 (0)  |               |
|      |         | 👂 🍌 Assistance 🦳      |                      |                 |                 |               |
|      |         | ⊳- 🎍 AuthHost 🛛 😑     |                      |                 |                 |               |
|      |         | BestPractices         |                      |                 |                 |               |
|      |         | 👂 퉬 BidInterface 🦳    |                      |                 |                 |               |
|      |         | þ- 🍌 Chkdsk           |                      |                 |                 |               |
|      |         | р - 🍌 СОМЗ            |                      |                 |                 |               |
|      |         | Command Prc           |                      | •               |                 |               |
|      |         | 4 🎳 Cryptography      |                      | 13              |                 |               |
|      |         | AutoEnroll            |                      |                 |                 |               |
|      |         | D - 🎽 Calais          |                      |                 |                 |               |
|      |         | CatalogDB             |                      |                 |                 |               |
|      |         | CatDBTem              |                      |                 |                 |               |
|      |         |                       |                      |                 |                 |               |
|      |         | Defaults              |                      |                 |                 |               |
|      |         |                       |                      |                 |                 |               |
|      |         | Catype                |                      |                 |                 |               |
|      |         |                       |                      |                 |                 |               |
|      |         | - Darrowo             |                      |                 |                 |               |
|      |         |                       |                      |                 |                 |               |
|      |         |                       |                      |                 |                 |               |
| <    | 1       |                       |                      |                 |                 |               |
| Comp | outer\H | KEY_LOCAL_MACHINE\SOF | TWARE\Microsoft\Cryp | tography\MSCEP\ | EnforcePassword | Activate Wind |

Passaggio 2. Fare clic sul menu Start di Microsoft Windows.

Passaggio 23. Digitare MMC.

Passaggio 24. Scegliere Aggiungi/Rimuovi snap-in dal menu File. Scegliere Autorità di certificazione.

Passaggio 25. Fare clic con il pulsante destro del mouse sulla cartella dei modelli di certificato e scegliere Gestisci.

**Passaggio 26.** Fare clic con il pulsante destro del mouse su un modello esistente, ad esempio Utente, e scegliere **Duplica modello**.

| Image: Certificate Templates (WIN-ODE       Template Display Name       Schema Version       Versi       International international internatinternational international international international i                                                                       | ded Purp   |
|----------------------------------------------------------------------------------------------------|------------|
| Image: Certificate Templates (WIN-ODE       Template Display Name       Schema Version       Versi       International         Image: CA Exchange       2       106.0       Privation         Image: CEP Encryption       1       4.1       4.1         Image: Code Signing       1       3.1       5.1         Image: Cross Certification Authority       2       105.0       105.0         Image: Cross Certification Authority       2       115.0       Directory Email Replication         Image: Domain Controller       1       4.1       110.0       Client         Image: EFS Recovery Agent       1       6.1       5.1       5.1                                                                                                    | ded Purp   |
| Image: CA Exchange2106.0PrivationImage: CEP Encryption14.11Image: Code Signing13.11Image: Computer15.11Image: Cross Certification Authority2105.0Image: Cross Certification Authority2105.0Image: Cross Certification Authority2115.0Image: Directory Email Replication2115.0Image: Directory Email Replication14.1Image: Domain Controller14.1Image: Domain Controller Authentication2110.0Image: CFS Recovery Agent16.1                                                                                                    |            |
| Image: CEP Encryption14.1Image: Code Signing13.1Image: Computer15.1Image: Cross Certification Authority2105.0Image: Cross Certification Authority2115.0Image: Directory Email Replication2115.0Image: Directory Email Replication14.1Image: Domain Controller14.1Image: Domain Controller Authentication2110.0Image: CFS Recovery Agent16.1                                                                                                    | te Key Arc |
| Image: Code Signing13.1Image: Computer15.1Image: Cross Certification Authority2105.0Image: Directory Email Replication2115.0Image: Directory Email Replication2115.0Image: Directory Email Replication14.1Image: Domain Controller Authentication2110.0Image: Client Image: Client Image                                                                                                    |            |
| Image: Computer15.1Image: Cross Certification Authority2105.0Image: Cross Certification Authority2115.0Image: Directory Email Replication2115.0Image: Directory Email Replication14.1Image: Domain Controller Authentication2110.0Image: Clipped EFS Recovery Agent16.1                                                                                                    | _          |
| Image: Cross Certification Authority2105.0Image: Directory Email Replication2115.0DirectoryImage: Domain Controller14.1Image: Directory Email Controller Authentication2110.0ClientImage: Cross Certification2110.0ClientClientClientClientImage: Cross Certification216.1ClientClient                                                                                                    |            |
| Image: Control of the control of the control of th                 |            |
| Image: Domain Controller14.1Image: Domain Controller Authentication2110.0Image: CFS Recovery Agent16.1                                                                                                    | tory Servi |
| Image: Controller Authentication       2       110.0       Client         Image: Controller Authentication       2       110.0       Client         Image: Controller Authentication       2       6.1       Client                                                                                                    |            |
| EFS Recovery Agent 1 6.1                                                                                                    | t Authent  |
|                                                                                                    |            |
| Enrollment Agent 1 4.1                                                                                                    |            |
| Enrollment Agent (Computer) 1 5.1                                                                                                    |            |
| Rechange Enrollment Agent (Offline requ 1 4.1                                                                                                    |            |
| Exchange Signature Only 1 6.1                                                                                                    |            |
| Exchange User 1 7.1                                                                                                    |            |
| IPSec 1 8.1                                                                                                    |            |
| PSec (Offline request) 1 7.1                                                                                                    | -          |
| Rerberos Authentication 2 110.0 Clien                                                                                                    | t Authent  |
| Recovery Agent 2 105.0 Key F                                                                                                    | Recovery A |
| OCSP Response Signing 3 101.0 OCSP                                                                                                    | Signing    |
| RAS and IAS Server 2 101.0 Clien                                                                                                    | t Authent  |
| Root Certification Authority 1 5.1                                                                                                    |            |
| Router (Offline request) 1 4.1                                                                                                    |            |
| Smartcard Logon     1     6.1                                                                                                    |            |
| Smartcard User 1 11.1                                                                                                    |            |
| Subordinate Certification Authority 1 5.1                                                                                                    |            |
| Trust List Signing 1 3.1                                                                                                    |            |
| 🗷 User 1 3.1                                                                                                    |            |
| Real User Signat Signat |            |
| R Web Server 1 4.1                                                                                                    |            |
| Workstation Authentication 2 101.0 Clien                                                                                                    | Activat    |

Passaggio 27. Scegliere la CA come Microsoft Windows 2012 R2.

**Passaggio 28.** Nella scheda Generale aggiungere un nome visualizzato, ad esempio WLC, e un periodo di validità.

Passaggio 29. Nella scheda Nome soggetto, confermare che Fornitura nella richiesta è selezionata.

| Superseded Templates       Extensions       Security         Compatibility       General       Request Handling       Cryptography       Key Attestation         Subject Name       Server       Issuance Requirements                                                                                                    | Prop                                                                | perties         | of New     | Template        |                  | x |  |  |
|----------------------------------------------------------------------------------------------------|---------------------------------------------------------------------|-----------------|------------|-----------------|------------------|---|--|--|
| Compatibility       General       Request Handling       Cryptography       Key Attestation         Subject Name       Server       Issuance Requirements            Supply in the request        Use subject information from existing certificates for autoenrollment         renewal requests             Build from this Active Directory information        Select this option to enforce consistency among subject names and to         simplify certificate administration.          Subject name format:        ✓            Include e-mail name in subject name        ✓            Include this information in alternate subject name:        ✓            DNS name        User principal name (UPN)             Service principal name (SPN)        ✓ | Superseded Templa                                                   | tes             | Exte       | ensions         | Security         |   |  |  |
| Subject Name       Server       Issuance Requirements            Supply in the request        Use subject information from existing certificates for autoenrollment         renewal requests             Build from this Active Directory information               Build from this Active Directory information             Select this option to enforce consistency among subject names and to         simplify certificate administration.             Subject name format:             None             Include e mail name in subject name           Include this information in alternate subject name:             Brmail name             DNS name             User principal name (UPN)             Service principal name (SPN)                       | Compatibility General Request Handling Cryptography Key Attestation |                 |            |                 |                  |   |  |  |
| <ul> <li>Supply in the request</li> <li>✓ Use subject information from existing certificates for autoenrollment renewal requests</li> <li>Outer the subject information is active Directory information</li> <li>Select this option to enforce consistency among subject names and to simplify certificate administration.</li> <li>Subject name format:</li> <li>None</li> <li>Include e-mail name in subject name</li> <li>Include this information in alternate subject name:</li> <li>Germail name</li> <li>User principal name (UPN)</li> <li>Service principal name (SPN)</li> </ul>                                                                                                    | Subject Name Server Issuance Requirements                           |                 |            |                 |                  |   |  |  |
| Use subject information from existing certificates for autoenrollment renewal requests         Build from this Active Directory information         Select this option to enforce consistency among subject names and to simplify certificate administration.         Subject name format:         None         Include e-mail name in subject name         Include this information in alternate subject name:         Email name         DNS name         User principal name (UPN)         Service principal name (SPN)                                                                                                    |                                                                     |                 |            |                 |                  |   |  |  |
| We subject information from existing certificates for autoenroliment         Puild from this Active Directory information         Select this option to enforce consistency among subject names and to simplify certificate administration.         Subject name format:         None         Include e-mail name in subject name         Include this information in alternate subject name:         E-mail name         DNS name         User principal name (UPN)         Service principal name (SPN)                                                                                                    | Supply in the reques                                                | L               |            |                 |                  |   |  |  |
| Build from this Active Directory information         Select this option to enforce consistency among subject names and to simplify certificate administration.         Subject name format:         None       ✓         Include e-mail name in subject name         Include this information in alternate subject name:         E-mail name         DNS name         User principal name (UPN)         Service principal name (SPN)                                                                                                    | renewal requests                                                    | mation fro<br>s | m existing | certificates to | r autoenroliment |   |  |  |
| ○ Build from this Active Directory information         Select this option to enforce consistency among subject names and to simplify certificate administration.         Subject name format:         None       ✓         Include e-mail name in subject name         Include this information in alternate subject name:         E-mail name         DNS name         User principal name (UPN)         Service principal name (SPN)                                                                                                    |                                                                     |                 |            |                 |                  |   |  |  |
| Select this option to enforce consistency among subject names and to simplify certificate administration.         Subject name format:         None       ✓         Include e-mail name in subject name         Include this information in alternate subject name:         E-mail name         DNS name         User principal name (UPN)         Service principal name (SPN)                                                                                                    | O Build from this Active                                            | Directory       | informatio | n               |                  |   |  |  |
| simplify certificate administration. Subject <u>name format: None Include e-mail name in subject name Include this information in alternate subject name: E-mail name DNS name User principal name (UPN) Service principal name (SPN)</u>                                                                                                    | Select this option to e                                             | enforce co      | nsistency  | among subjec    | t names and to   |   |  |  |
| Subject name format:         None         Include e-mail name in subject name         Include this information in alternate subject name:         E-mail name         DNS name         User principal name (UPN)         Service principal name (SPN)                                                                                                    | simplify certificate adr                                            | ninistratior    | 1.         |                 |                  |   |  |  |
| None     Include e-mail name in subject name     Include this information in alternate subject name:     E-mail name   DNS name   User principal name (UPN)   Service principal name (SPN)     OK     Cancel     Apply                                                                                                    | Subject <u>name</u> format                                          |                 |            |                 |                  |   |  |  |
| □       Include e-mail name in subject name         Include this information in alternate subject name:         □       E-mail name         □       DNS name         □       User principal name (UPN)         □       Service principal name (SPN)                                                                                                    | None                                                                |                 |            |                 | ¥                |   |  |  |
| Include this information in alternate subject name:         E-mail name         DNS name         User principal name (UPN)         Service principal name (SPN)         ØK         Cancel       Apply         Help                                                                                                    | Include e-mail nar                                                  | ne in subje     | ect name   |                 |                  |   |  |  |
| E-mail name       DNS name       User principal name (UPN)       Service principal name (SPN)                                                                                                    | loolude this informatic                                             | on in alterr    | osto subio | ot name:        |                  |   |  |  |
| OK     Cancel     Apply     Help                                                                                                    | E-mail name                                                         | ATTIT diten     | late subje | ci name.        |                  |   |  |  |
| OK       Cancel       Apply       Help                                                                                                    |                                                                     |                 |            |                 |                  |   |  |  |
| OK Cancel Apply Help                                                                                                    |                                                                     |                 |            |                 |                  |   |  |  |
| OK Cancel Apply Help                                                                                                    |                                                                     |                 |            |                 |                  |   |  |  |
| OK Cancel Apply Help                                                                                                    | Service principal i                                                 | name (SPI       | N)         |                 | 2                |   |  |  |
| OK Cancel Apply Help                                                                                                    |                                                                     |                 |            |                 |                  |   |  |  |
| OK Cancel Apply Help                                                                                                    |                                                                     |                 |            |                 |                  |   |  |  |
| OK Cancel <u>Apply</u> Help                                                                                                    |                                                                     |                 |            |                 |                  |   |  |  |
| OK Cancel <u>Apply</u> Help                                                                                                    |                                                                     |                 |            |                 |                  |   |  |  |
| OK Cancel <u>Apply</u> Help                                                                                                    |                                                                     |                 |            |                 |                  |   |  |  |
| OK Cancel Apply Help                                                                                                    |                                                                     |                 |            |                 |                  |   |  |  |
| OK Cancel Apply Help                                                                                                    | 014                                                                 |                 |            |                 |                  |   |  |  |
|                                                                                                    | OK                                                                  | (               | Jancel     | Apply           | Help             |   |  |  |

**Passaggio 30.** Fare clic sulla scheda **Requisiti di rilascio**. Cisco consiglia di lasciare vuoti i criteri di rilascio in un ambiente CA gerarchico tipico:

| Supersec                                                                       | Superseded Templates Extensions Security  |             |          |             |                   |  |  |  |
|--------------------------------------------------------------------------------|-------------------------------------------|-------------|----------|-------------|-------------------|--|--|--|
| Compatibility                                                                  | General                                   | Request     | Handling | Cryptograph | y Key Attestation |  |  |  |
| Subject N                                                                      | Subject Name Server Issuance Requirements |             |          |             |                   |  |  |  |
| Require the following for enrollment:                                          |                                           |             |          |             |                   |  |  |  |
| This number of authorized signatures:                                          |                                           |             |          |             |                   |  |  |  |
| If you require more than one signature, autoenrollment is not allowed.         |                                           |             |          |             |                   |  |  |  |
| Policy ty                                                                      | pe required                               | in signatu  | ire:     |             |                   |  |  |  |
|                                                                                |                                           |             |          |             | ~                 |  |  |  |
| Applicati                                                                      | <u>on policy:</u>                         |             |          |             |                   |  |  |  |
|                                                                                |                                           |             |          |             |                   |  |  |  |
| l <u>s</u> suance                                                              | e policies:                               |             |          |             |                   |  |  |  |
|                                                                                |                                           |             |          |             | A <u>d</u> d      |  |  |  |
|                                                                                |                                           |             |          |             | <u>R</u> emove    |  |  |  |
| Require the f                                                                  | following fo                              | r reenrollm | ient:    |             |                   |  |  |  |
| Same crit                                                                      | eria as for (                             | enrollment  |          |             |                   |  |  |  |
| ⊖ Valid <u>e</u> xis                                                           | ting certific                             | ate         |          |             |                   |  |  |  |
| Allow                                                                          | <u>k</u> ey based                         | renewal     |          |             |                   |  |  |  |
| Requires subject information to be provided within the certificate<br>request. |                                           |             |          |             |                   |  |  |  |
|                                                                                |                                           |             |          |             |                   |  |  |  |
|                                                                                | ОК                                        | (           | Cancel   | Apply       | Help              |  |  |  |

**Passaggio 31.** Fare clic sulla **scheda Estensioni**, **Criteri di applicazione**, quindi su **Modifica**. Fare clic su **Aggiungi** e verificare che l'autenticazione client sia stata aggiunta come criterio di applicazione. Fare clic su **OK**.

| An application policy defines how a certificate can be<br>used.                          |
|------------------------------------------------------------------------------------------|
| Application policies:<br>Client Authentication<br>Encrypting File System<br>Secure Email |
| Add       Edit       Remove         Make this extension critical                         |
| OK Cancel                                                                                |

**Passaggio 32.** Fare clic sulla **scheda Protezione**, quindi su **Aggiungi...** Verificare che l'account del servizio SCEP definito nell'installazione del servizio NDES disponga del controllo completo del modello e fare clic su **OK**.

| Subject N                                | lame        | Sen      | ver        | Issuance Requirements |                   |  |  |
|------------------------------------------|-------------|----------|------------|-----------------------|-------------------|--|--|
| Compatibility                            | General     | Request  | Handling   | Cryptograph           | y Key Attestation |  |  |
| Superseded Templates Extensions Security |             |          |            |                       | Security          |  |  |
| <u>G</u> roup or use                     | rnames:     |          |            |                       |                   |  |  |
| & Authen                                 | ticated Use | rs       |            |                       |                   |  |  |
| 🔏 Adminis                                | trator      |          |            |                       |                   |  |  |
| 👗 AP USI                                 | ER (APUSE   | R@LSC2   | 012.com)   |                       |                   |  |  |
| 👫 Domain                                 | Admins (L   | SC2012\D | )omain Ad  | mins)                 |                   |  |  |
| 👫 Domain                                 | Users (LS   | C2012\Do | main User  | rs)                   |                   |  |  |
| 🔏 Enterpri                               | ise Admins  | (LSC2012 | \Enterpris | e Admins)             |                   |  |  |
| $\mathbf{k}$                             |             |          |            |                       |                   |  |  |
| A <u>d</u> d <u>R</u> emove              |             |          |            |                       |                   |  |  |

**Passaggio 3.** Tornare all'interfaccia GUI dell'Autorità di certificazione. Fare clic con il pulsante destro del mouse sulla **directory dei modelli di certificato**. Passare a **Nuovo > Modello di certificato da emettere**. Selezionare il modello WLC configurato in precedenza e fare clic su **OK**.

|                                                                                                    | in the stores that                                                                                                    | . icik                                                                                                    |                  | -1-          |
|----------------------------------------------------------------------------------------------------|----------------------------------------------------------------------------------------------------|----------------------------------------------------------------------------------------------------|------------------|--------------|
| (= 🔿 🖄                                                                                                    | 📅 🖪 📑 🚺 🖬                                                                                                    |                                                                                                    |                  | _            |
| sole Root                                                                                                    |                                                                                                    | Enable Certificate Templates                                                                                                    | x                |              |
| Certification A<br>Welaaan201<br>Certification A<br>Certification A<br>Certificati | Select one Certificate Template to<br>Note: If a certificate template that<br>information about this template has<br>All of the certificate templates in th<br>For more information, see <u>Cert</u>                                                                                                    | enable on this Certification Authority.<br>was recently created does not appear on this list, you may ne<br>s been replicated to all domain controllers.<br>le organization may not be available to your CA.<br>tificate Template Concepts.                                                                                              | ed to wait until | Tem<br>tions |
| 📔 Failed                                                                                                    | Name                                                                                                    | Intended Purpose                                                                                                    | <u>^</u>         |              |
| Certifi                                                                                                    | Image: Construction of the system of the system of the | Key Recovery Agent<br>OCSP Signing<br>Client Authentication, Server Authentication<br>Client Authentication<br>Client Authentication, Smart Card Logon<br>Secure Email, Client Authentication, Smart Card Logon<br>Microsoft Trust List Signing<br>Secure Email, Client Authentication<br>Client Authentication<br>Client Authentication |                  |              |
|                                                                                                    |                                                                                                    | ОК                                                                                                    | Cancel           |              |
| <                                                                                                    | III > <                                                                                                    | III                                                                                                    | >                | -            |

**Passaggio 34.** Modificare il modello SCEP predefinito nelle impostazioni del Registro di sistema in **Computer > HKEY\_LOCAL\_MACHINE > SOFTWARE > Microsoft > Crittografia > MSCEP**. Modificare le chiavi EncryptionTemplate, GeneralPurposeTemplate e SignatureTemplate da IPsec (richiesta offline) al modello WLC creato in precedenza.

| đ            |              |              |                  |                   |     | Re                   | gistry Edi | tor   |                | _ <b>_</b> X  |
|--------------|--------------|--------------|------------------|-------------------|-----|----------------------|------------|-------|----------------|---------------|
| <u>F</u> ile | <u>E</u> dit | <u>V</u> iew | F <u>a</u> vorit | tes <u>H</u> elp  | ,   |                      |            |       |                |               |
|              |              | Þ-           | 📙 Adva           | inced INF         | ^   | Name                 | Туре       | D     | ata            |               |
|              |              | Þ-           | 📕 ALG            |                   |     | ab (Default)         | REG_SZ     | (v    | value not set) |               |
|              |              | -            | 📙 AllUs          | erInstallA        |     | EncryptionTem        | REG_SZ     | W     | VLC            |               |
|              |              | Þ-           | Assis            | tance             |     | 💩 GeneralPurpose     | REG_SZ     | W     | VLC            |               |
|              |              | Þ-           | 📙 Auth           | Host              | ≡   | Signature Template   | REG_SZ     | W     | VLC            |               |
|              |              | Þ-           | BestP            | ractices          |     |                      |            |       |                |               |
|              |              | Þ-           | BidIn            | terface           |     |                      |            |       |                |               |
|              |              | Þ-           | Chkd             | lsk               |     |                      |            |       |                |               |
|              |              | ₽-           | COM              | 13                |     |                      |            |       |                |               |
|              |              | -            | Com              | mand Pro          |     |                      |            |       |                |               |
|              |              | 4-           | Crypt            | tography          |     |                      |            |       |                |               |
|              |              |              |                  | alaic             |     |                      |            |       |                |               |
|              |              |              |                  | aiais<br>atalogDB |     |                      |            |       |                |               |
|              |              |              |                  | atORTem           |     |                      |            |       |                |               |
|              |              |              |                  | ertificate        |     |                      |            |       |                |               |
|              |              |              | 6 - 🌆 D          | efaults           |     |                      |            |       |                |               |
|              |              |              | 4 🛄 N            | ISCEP             |     |                      |            |       |                |               |
|              |              |              | T]               | CATyp             |     |                      |            |       |                |               |
|              |              |              |                  | CertsIn           |     |                      |            |       |                |               |
|              |              |              | <b>i</b>         | Enforce           |     |                      |            |       |                |               |
|              |              |              |                  | Passwo            |     |                      |            |       |                |               |
|              |              |              | L]               | UseSin            |     |                      |            |       |                |               |
| <            |              | : i          |                  | >                 | Ľ,  |                      |            |       |                |               |
| Comp         | outer\H      | KEY_L        | DCAL_M           |                   | SOF | TWARE\Microsoft\Cryp | tography\M | ISCEP |                | Activate Wind |

Passaggio 35. Riavviare il sistema.

#### **Configurare il WLC**

Passaggio 1. Sul WLC, passare al menu Security (Sicurezza). Fare clic su Certificati > LSC.

Passaggio 2. Selezionare la casella di controllo Abilita LSC sul controller.

**Passaggio 3.** Immettere l'URL di Microsoft Windows Server 2012. Per impostazione predefinita, viene aggiunto /certsrv/mscep/mscep.dll.

Passaggio 4. Inserire i dettagli nella sezione Parametri.

Passaggio 5. Applicare la modifica.

Local Significant Certificates (LSC)

| General AP Provisioning  |                                                                                    |  |  |  |  |  |  |
|--------------------------|------------------------------------------------------------------------------------|--|--|--|--|--|--|
| Contificato Turo         | Shahur                                                                             |  |  |  |  |  |  |
| Certificate Type         | Status                                                                             |  |  |  |  |  |  |
| CA                       | Present 🔽                                                                          |  |  |  |  |  |  |
| General                  |                                                                                    |  |  |  |  |  |  |
| Enable LSC on Controller | $\checkmark$                                                                       |  |  |  |  |  |  |
| CA Server                |                                                                                    |  |  |  |  |  |  |
| CA server URL            | http://10.48.39.197/certsrv/mscep/mscep.dll<br>(Ex: http://10.0.0.1:8080/caserver) |  |  |  |  |  |  |
| Params                   |                                                                                    |  |  |  |  |  |  |
|                          |                                                                                    |  |  |  |  |  |  |
| Country Code             | BE                                                                                 |  |  |  |  |  |  |
| State                    | Belgium                                                                            |  |  |  |  |  |  |
| City                     | Brussel                                                                            |  |  |  |  |  |  |
| Organization             | Cisco                                                                              |  |  |  |  |  |  |
| Department               | R&D                                                                                |  |  |  |  |  |  |
| E-mail                   | rmanchur@wlaaan.com                                                                |  |  |  |  |  |  |
| Key Size                 | 2048                                                                               |  |  |  |  |  |  |

**Passaggio 6.** Fare clic sulla freccia blu sulla linea CA superiore e scegliere **Aggiungi**. Lo stato dovrebbe essere modificato da **Non presente** a **Presente**.

Passaggio 7. Fare clic sulla scheda Provisioning AP.

| cisco                                                                                                    | MONITOR                                                        | <u>w</u> lans | CONTROLLER     | WIRELESS | SECURITY | MANAGEMENT | COMMANDS | HELP | FEEDBACK |
|----------------------------------------------------------------------------------------------------|----------------------------------------------------------------|---------------|----------------|----------|----------|------------|----------|------|----------|
| Security                                                                                                    | Local Sig                                                      | nificant      | Certificates ( | LSC)     |          |            |          |      |          |
| <ul> <li>AAA</li> <li>General</li> <li>RADIUS</li> <li>Authentication</li> <li>Accounting</li> <li>Fallback</li> <li>TACACS+</li> <li>LDAP</li> <li>Local Net Users</li> <li>MAC Filtering</li> <li>Disabled Clients</li> <li>User Login Policies</li> <li>AP Policies</li> <li>Password Policies</li> <li>Local EAP</li> <li>Priority Order</li> <li>Certificate</li> <li>LSC</li> <li>SSC</li> <li>Access Control Lists</li> <li>Wireless Protection<br/>Policies</li> <li>Web Auth</li> <li>TrustSec SXP</li> <li>Advanced</li> </ul> | General<br>AP Provis<br>Enable<br>Update<br>Numbe<br>AP Ethern | AP Presioning | rovision       | 5) 3     |          |            |          |      |          |

Passaggio 8. Selezionare la casella di controllo Abilita in AP Provisioning e fare clic su Aggiorna.

Passaggio 9. Riavviare i punti di accesso se non sono stati riavviati.

## Verifica

Fare riferimento a questa sezione per verificare che la configurazione funzioni correttamente.

Il punto di accesso, dopo il riavvio, si unisce e visualizza LSC come tipo di certificato nel menu Wireless.

| CISC                                                                                                    | 0                          | MONITOR                 | WLANs       | CONTROLLER | WIRELESS                     | SECURITY | MANAGEMENT                             | COMMANDS           | HELP                 | EEEDBACK     |                       |              |                |         |                     |   |
|----------------------------------------------------------------------------------------------------|----------------------------|-------------------------|-------------|------------|------------------------------|----------|----------------------------------------|--------------------|----------------------|--------------|-----------------------|--------------|----------------|---------|---------------------|---|
| Wireless                                                                                                    |                            | All APs                 |             |            |                              |          |                                        |                    |                      |              |                       |              |                | Entries | 1 - 2 of 2          | ^ |
| <ul> <li>Access Po</li> <li>All APs</li> <li>Radics</li> <li>802.112</li> <li>802.111</li> <li>Duel-Base</li> </ul> | n/n<br>h/g/n<br>and Radios | Current Filt            | ar<br>I APa |            | /kone<br>2                   |          | (Change Fil                            | inc) (Clear Filter | 1                    |              |                       |              |                |         |                     |   |
| Global Cerr                                                                                                    | nguration                  | AP Name                 |             | A.P        | Nodel                        |          | AP HAC                                 | AP Up T            | ime                  | Admin Status | Operational<br>Status | Port         | AP Node        |         | Certificati<br>Type | • |
| Hesh<br>RF Profile                                                                                                  | 5                          | CAP15011-3<br>LAP1142-1 |             | AIR        | CAP35011-8-K<br>LAP1142N-3-K | 9<br>9   | c8:9c:1d:6e:a3:cs<br>ac:12:c5:73:33:ce | 0 4, 00 1          | 35 m 21<br>02 m 35 : | s Disabled   | REG<br>REG            | 1            | Local<br>Local |         | LSC<br>LSC          |   |
| FlexConned                                                                                                    | ect Groups<br>± ACLs       |                         |             |            |                              |          |                                        |                    |                      |              |                       |              |                |         |                     |   |
| > 802.118/0 > 802.11b/0                                                                                             | n<br>a/n                   |                         |             |            |                              |          |                                        |                    |                      |              |                       |              |                |         |                     |   |
| Media Street                                                                                                    | nam.                       |                         |             |            |                              |          |                                        |                    |                      |              |                       |              |                |         |                     |   |
| Applicatio                                                                                                    | en Visibility<br>rol       |                         |             |            |                              |          |                                        |                    |                      |              |                       |              |                |         |                     |   |
| Country                                                                                                    |                            |                         |             |            |                              |          |                                        |                    |                      |              |                       |              |                |         |                     |   |
| Timers                                                                                                    |                            |                         |             |            |                              |          |                                        |                    |                      |              |                       |              |                |         |                     |   |
| Netflow                                                                                                    |                            |                         |             |            |                              |          |                                        |                    |                      |              |                       |              |                |         |                     |   |
| ▶ Qo5                                                                                                    |                            |                         |             |            |                              |          |                                        |                    |                      |              |                       |              |                |         |                     | < |
|                                                                                                    |                            |                         |             | 8          |                              |          | <b>P</b>                               | 2                  |                      |              |                       | D            | 89.4           | ENG     | 6:41 PM             |   |
| 6                                                                                                    |                            | 2                       |             |            | 0                            |          | 1                                      | r                  |                      |              |                       | - I <b>O</b> | M8 10          | ЦК      | 12/16/2014          | 4 |

**Nota:** Dopo la versione 8.3.112, i punti di accesso MIC non possono più unirsi se il protocollo LSC è abilitato. La funzione di conteggio "tentativi di LSC" ha pertanto un utilizzo limitato.

### Risoluzione dei problemi

Al momento non sono disponibili informazioni specifiche per la risoluzione dei problemi di questa configurazione.